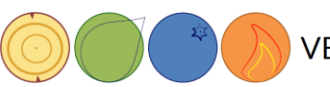

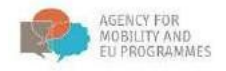

# Priročnik za udeležence e-izobraževanja:

## "Biogospodarstvo na področju gozdarstva"

## Kazalo vsebine

| Uvod                                       | 2  |
|--------------------------------------------|----|
| Prva stran                                 | 2  |
| Prijava                                    | 2  |
| Vstop v izobraževanje                      | 4  |
| Navigacija                                 | 5  |
| Uporabniški profil                         | 6  |
| Učno gradivo                               | 8  |
| Nastavitve podnapisov na YouTube posnetkih | 9  |
| Naloge                                     | 10 |
| Forum                                      | 10 |
| Kako vstopiti v forum?                     | 10 |
| Ponavljanje – reševanje kvizov             | 13 |
| zhod iz e-izobraževanja                    | 18 |

Sofinancirano s strani EU programa Erasmus+

Informacije in pogledi, ki so del te publikacije, predstavljajo poglede njenih avtorjev in ne predstavljajo uradnih stališč Evropske agencije za mobilnost, programov EU in Evropske komisije.

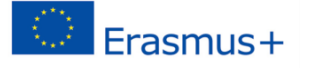

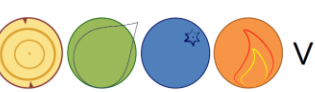

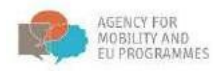

#### Uvod

Namen priročnika je podati navodila za uporabo sistema za upravljanje učenja (angl. Learning Management System LMS), kako dostopati do e-izobraževanja, objavljenega v LMS, kako uporabljati forum, reševati kvize in kako spremljati osebni napredek v uporabniškem profilu.

V okviru Erasmus+ projekta je nastalo spletno izobraževanje z naslovom "Biogospodarstvo na področju gozdarstva", ki je prosto dostopno za vse, ki jih tematika zanima. Edini pogoj za vstop v izobraževanje je osebni uporabniški račun. Registracija je enostavna in zanjo potrebujete le veljaven e-mail naslov.

#### Prva stran

Naslov za dostop do izobraževanja je: <u>e-learning.irmo.hr</u>. Uporabniški vmesnik je lahko v različnih jezikih, v spustnem meniju levo zgoraj izberete slovenščino.

| IRM() Slovenščina (sl_old)                                                                                             |                      |                                             |               |
|----------------------------------------------------------------------------------------------------|----------------------|---------------------------------------------|---------------|
| Deutschrute_ord)<br>English (en)<br>Hrvatski (hr)<br>Institute for Deve<br>Slovenščina (sl_old)<br>GLAVNI<br>Site news | Slovenščina (sl_old) | Predmeti                                    | ✓ Zloži vse   |
| NAVIGACIJA                                                                                                    | = <                  | <ul> <li>Forest-based bioeconomy</li> </ul> |               |
| Domov                                                                                                    |                      | Die forstbasierte Bioökonomie               | <b>》</b> [* ① |
| <ul> <li>Predmeti</li> </ul>                                                                                           |                      | 😵 Biogospodarstvo na področju gozdarstva    | <b>》</b> [* ① |
|                                                                                                    |                      | 🛟 Bioekonomija zasnovana na šumama          | » F i         |
| No online users (zadnjih                                                                                               | 5 minut)             | Provent based bioeconomy                    | 2 E C i       |
|                                                                                                    |                      | ~ CIA2SFM                                   |               |

#### Prijava

Na glavni strani je prikazan seznam razpoložljivih izobraževanj. Če želite začeti z izobraževanjem, morate biti prijavljeni v LMS. Če uporabniškega računa še nimate, ga ustvarite s klikom na spodaj označeno povezavo (Ustvari nov račun).

| asmus+                                                                                                    | (                    | VET4E                                       | BioECONOMY  | AGEN<br>MOBJ<br>EU PF      | NCY FOR<br>ILITY AND<br>ROGRAMME |
|----------------------------------------------------------------------------------------------------|----------------------|---------------------------------------------|-------------|----------------------------|----------------------------------|
| IRMO Slovenščina (sl_old                                                                                                | ) -                  |                                             |             | Niste p                    | rijavljeni. ( <b>Pr</b> i        |
| Deutsch (de_old)<br>English (en)<br>Instante for Ver<br>Istatute for Ver<br>Stovenščina (sl_old)<br>GLAVNI<br>Site news | Slovenščina (sl_old) | Predmeti                                    | ❤ Zloži vse | PRIJAVA<br>Uporabniško ime |                                  |
| NAVIGACIJA                                                                                                    | - <                  | <ul> <li>Forest-based bioeconomy</li> </ul> |             | Geslo                      |                                  |
| Domov                                                                                                    |                      | Die forstbasierte Bioökonomie               | 🐊 🕑 🛈       |                            |                                  |
| <ul> <li>Predmeti</li> </ul>                                                                                            |                      | 💱 Biogospodarstvo na področju gozdarstva    | 🎥 🕑 🛈       | Shrani uporabniško ime     |                                  |
|                                                                                                    |                      | 💱 Bioekonomija zasnovana na šumama          | æ ₽ û       | Ustvari nov račun          |                                  |
| PRISOTNI UPORABNIKI<br>No online users (zadnj                                                                           | ih 5 minut)          | Forest based bioeconomy                     | æ E+ E≠ ①   | isoubliano geslo?          |                                  |
|                                                                                                    |                      | ~ CIA2SFM                                   |             | KOLEDAR                    | =                                |
|                                                                                                    |                      | Tažtita žuma parijažiti ili lijažiti?       | 0           | NOVEMBER 2020              | 0                                |

- - -

Za uporabniški račun je potreben e-poštni naslov; sami si določite uporabniško ime in geslo:

| IRMO Slovenščina (sl_old) +                                                                                                    |                                                     |
|----------------------------------------------------------------------------------------------------|-----------------------------------------------------|
| IRTEMO<br>Institut za razvoj i međunarodne odnose<br>Institute for Development and International Relations<br>Domov Prijava Nov račun |                                                     |
| Nov račun                                                                                                    |                                                     |
| ✓ Izberite svoje uporabniško i                                                                                                    | me in geslo                                         |
| Uporabniško ime *                                                                                                    |                                                     |
| Geslo *                                                                                                    |                                                     |
| <ul> <li>Prosimo, priskrbite nekaj int</li> </ul>                                                                                     | formacij o sebi                                     |
| Naslov e-pošte *                                                                                                    |                                                     |
| E-pošta (ponovno) *                                                                                                    |                                                     |
| Ime *                                                                                                    |                                                     |
| Priimek <b>•</b>                                                                                                    |                                                     |
| Mesto/kraj                                                                                                    |                                                     |
| Država                                                                                                    | Izberi državo 🗸                                     |
|                                                                                                    |                                                     |
|                                                                                                    | Ustvari moj nov račun Prekliči                      |
|                                                                                                    | V tem obrazcu so zahtevana polja označena z \star . |

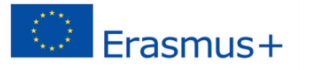

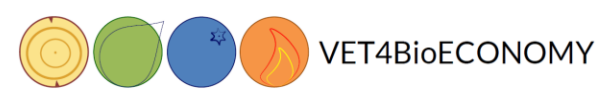

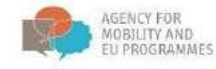

Da bi končali ustvarjanje novega računa, **sledite povezavi v potrditvenem sporočilu, ki ste ga prejeli na vneseni e-naslov**. Po kliku na povezavo se bo pokazala potrditev tudi v LMS. Zdaj se lahko prijavite z novim računom. Po prijavi lahko vstopite v izbrano e-izobraževanje.

| IRMO<br>Intilia ca narry i međunarskim odnet<br>Institute for Development and international Biolatores<br>Domov 🕨 Prijava v spletišče |                                           |
|----------------------------------------------------------------------------------------------------|-------------------------------------------|
|                                                                                                    | Prijava                                   |
| U                                                                                                    | porabniško ime<br>Geslo                   |
|                                                                                                    | Shrani uporabniško ime                    |
| Ste po                                                                                                    | ozabili vaše uporabniško ime ali geslo?   |
|                                                                                                    | Other Log in providers:                   |
|                                                                                                    | G Log in with Google                      |
| Piškotki mo                                                                                                    | prajo biti omogočeni v vašem brskalniku 💿 |

### Vstop v izobraževanje

Da bi vstopili v e-izobraževanje, izberite predmet: Biogospodarstvo na področju gozdarstva.

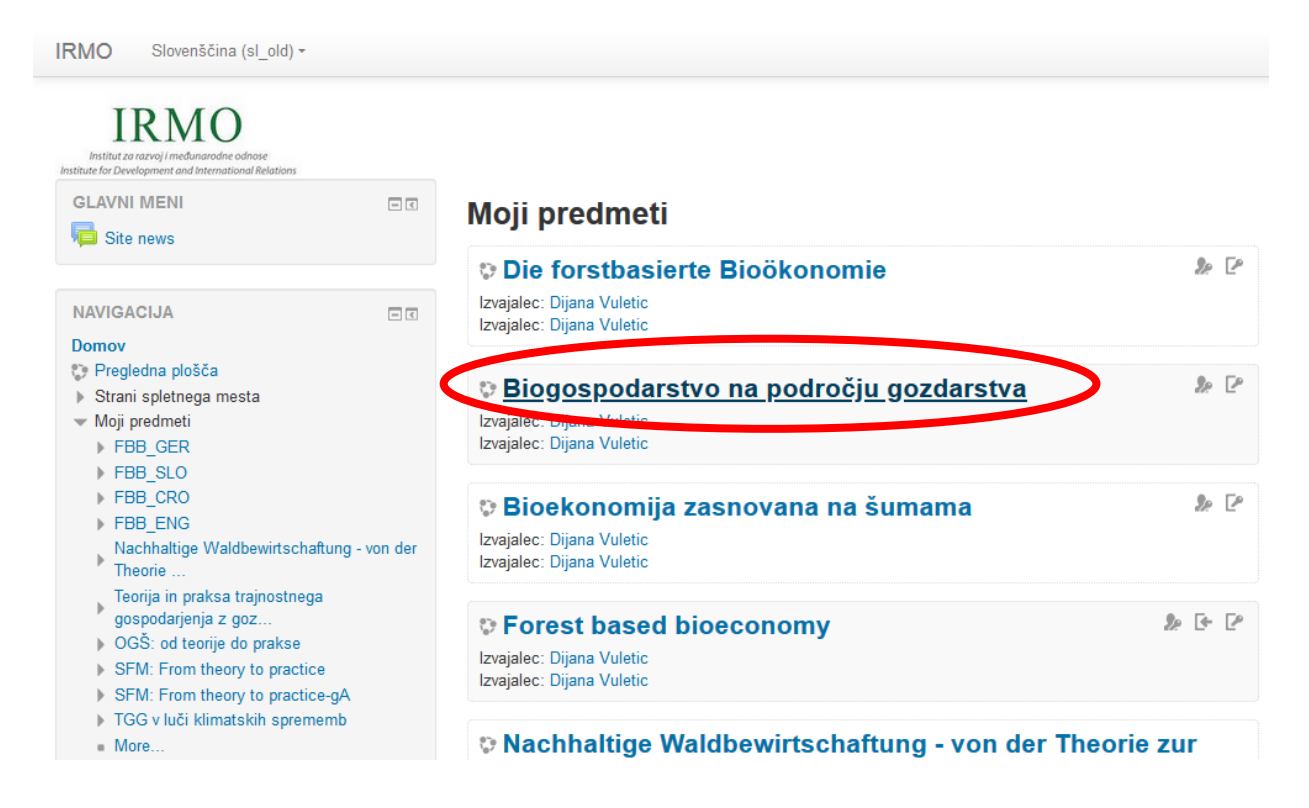

Izobraževanje omogoča samovpis. Za vpis ni dodatnega ključa ali gesla.

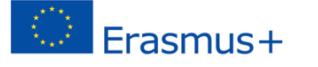

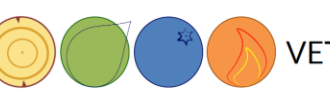

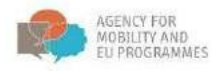

#### Navigacija

Po vpisu v e-izobraževanje se prikažejo trije stolpci. V levem stolpcu so naslednja polja: Navigacija, Nastavitve, Moji predmeti in Moja zadnja priznanja. S klikom na "Prikaži blok Navigacija" (ikona v rdečem kvadratu na sliki), se pokaže celotno kazalo vsebine.

V glavnem, srednjem stolpcu, je prikazana vsebina e-izobraževanja. Ta prikaz se spreminja glede na izbrane možnosti, npr. e-knjiga. Na desni strani so polja: prisotni uporabniki, iskanje po forumih, zadnje novice in prihajajoči dogodki.

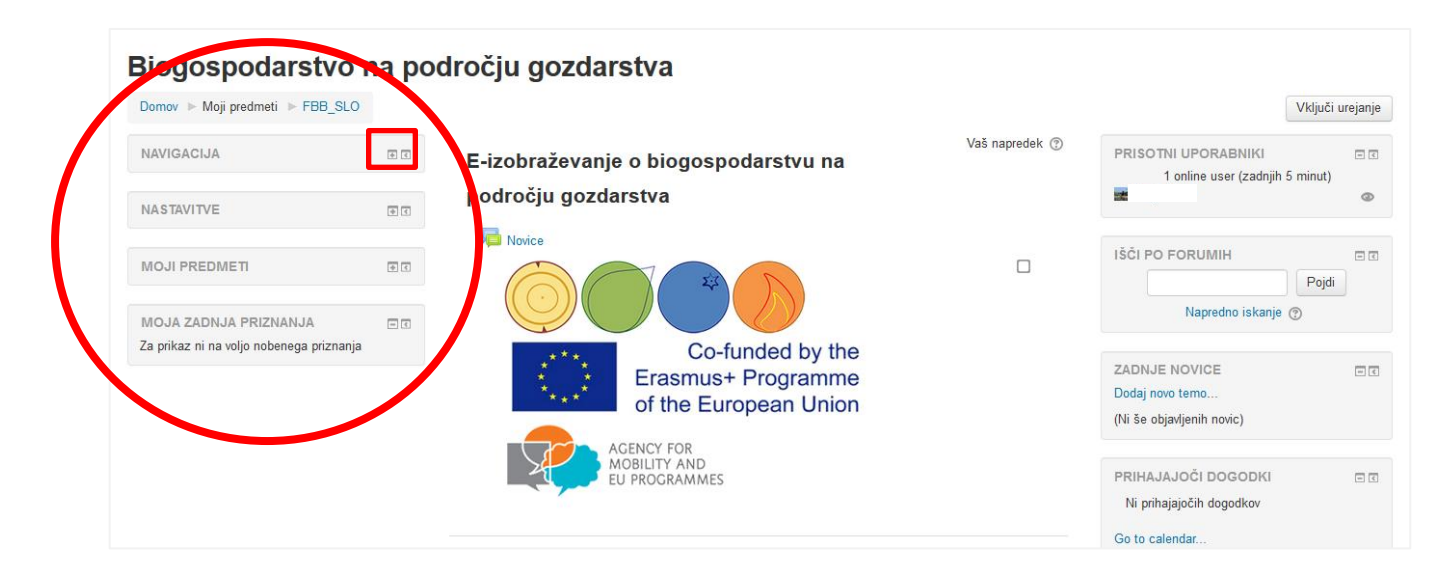

Ko kliknete na polje za navigacijo, se vsebina razširi in lahko neposredno dostopate do delov izobraževanja, ne da bi se morali po strani pomikati navzdol.

| Biogospodarstvo na podro                                                                                                    | iju gozdarstva                                                                                                    |           |                                                                                                    |             |
|----------------------------------------------------------------------------------------------------|----------------------------------------------------------------------------------------------------|-----------|----------------------------------------------------------------------------------------------------|-------------|
| Domov ► Moji predmeti ► FBB_SLO                                                                                                    |                                                                                                    |           | Vključi u                                                                                                    | irejanje    |
| NAVIGACIJA ⊡3<br>Domov<br>© Pregledna plošča<br>▶ Strani spletnega mesta                                                                                                    | E-izobraževanje o biogospodarstvu na področju<br>gozdarstva                                                                                                    | apredek 💮 | PRISOTNI UPORABNIKI<br>1 online user (zadnjih 5 minut)                                                                                 | - <         |
| ✓ Moj predmeti                                                                                                    |                                                                                                    |           | IŠČI PO FORUMIH<br>Pojdi<br>Napredno iskanje 🕐                                                                                         | - 4         |
| Cocene E-izobraževanje o biogospodarstvu na področju gozi Dobrodošli na izobraževanju Poolavie 1: UVDD V BIOGOSPODARSTVO NA                                                                                                 | Co-funded by the<br>Erasmus+ Programme<br>of the European Union                                                                                                    |           | ZADNJE NOVICE<br>Dodaj novo temo<br>(Ni še objavljenih novic)                                                                          | - 4         |
| <ul> <li>PoDROČJU GOZ</li> <li>Poglavje 2: GOZDNO-LESNA VERIGA</li> <li>2.1 Gozdno-lesne verige</li> <li>2.2 Viri in presne verige</li> <li>2.2 Viri in presne verige</li> </ul>                                            | ACENCY FOR<br>MORE PROCRAMMES                                                                                                    |           | PRIHAJAJOČI DOGODKI<br>Ni prihajajočih dogodkov                                                                                        | = ¢         |
| 2.3 Podnebne spremembe in trajnostno<br>gospodarjenje                                                                                                    | Dobrodošli na izobraževanju                                                                                                    |           | Go to calendar                                                                                                    |             |
| <ul> <li>2.4. Nelesni godini proizvodi</li> <li>2.5. Od zibelke do zibelke</li> <li>Poglavje 3. MEDSEKTORSKI VIDIKI</li> <li>BIOGOSPODARSTVA NA</li> <li>3.1 Uvod v medsektorske vidike</li> <li>bioosodarstva a</li> </ul> | POMEMBNO OBVESTILO: Vsi videoposnetki vsebujejo podnapise v razilānih jezkih. S klikom na gumb za<br>podnapise laiko vikopite ali izklopite podnapise. Jezik podnapisov laiko izberete s klikom na gumb za<br>nastavitve (označeno na sliki). |           | NEDAVNE DEJAVNOSTI<br>Dejavnost od Saturday, 21. November 2020, 18:0<br>Celotno poročilo nedavnih dejavnosti<br>Ni nedavnih dejavnosti | n e<br>1 PM |
| <ul> <li>3.2 Biogospodarstvo na področju gozdarstva v<br/>razli</li> <li>3.3 Piložnosti za nadaljnji razvoj<br/>biogospodarstv</li> </ul>                                                                                   | Introduction to forest based bioeconomy                                                                                                    |           |                                                                                                    |             |

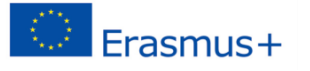

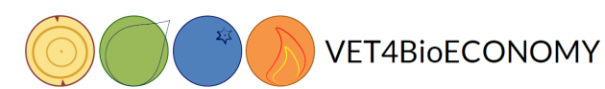

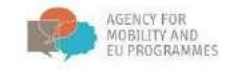

#### Uporabniški profil

Preden začnemo z izobraževanjem, uredimo osebni uporabniški račun:

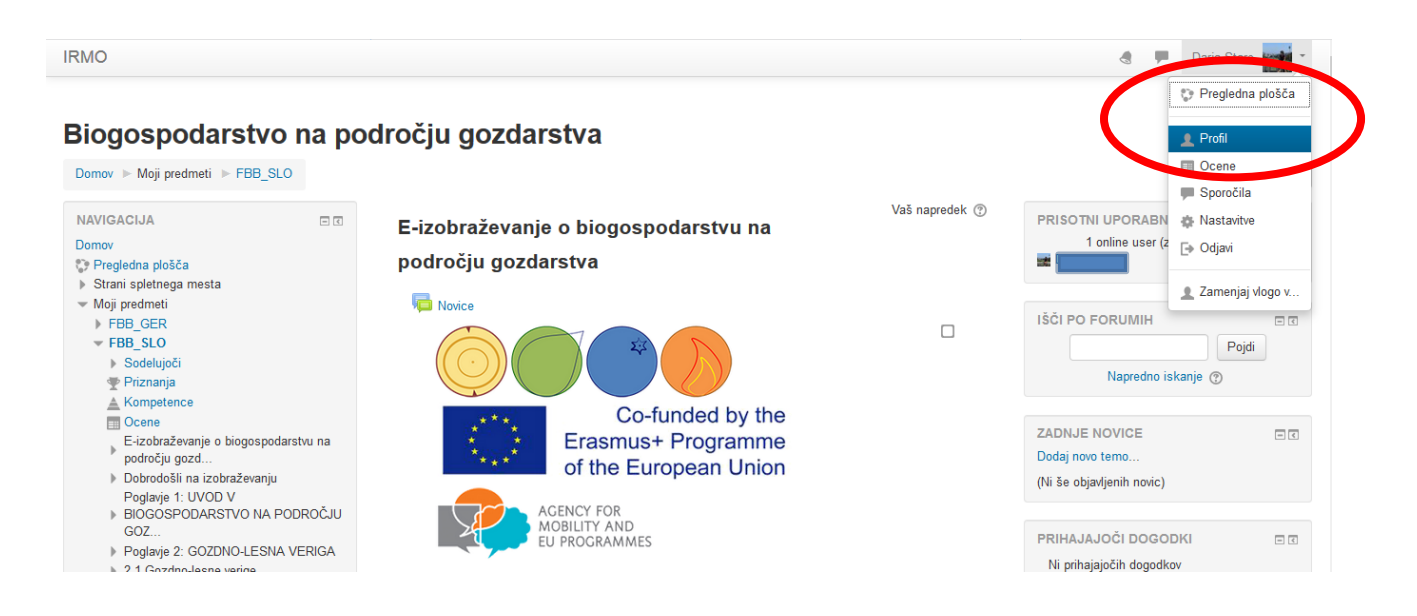

Na povezavi "**Uredi profil**" lahko uredite svoj profil/uporabniški račun, vnesete svoje osebne podatke in nastavite sliko, itd.

| Foto Ime in prii                                                                                                    | ek                                                                                                    |
|----------------------------------------------------------------------------------------------------|----------------------------------------------------------------------------------------------------|
| Domov 🕨 Pregledna plošča 🕨 Profil                                                                                                    | Ponastavi stran na privzeto Prilogodi to stran                                                                                                    |
| NAVIGACIJA<br>Domov<br>Pregledna plošča<br>> Strani spletnega mesta<br>> Moji predmeti<br>> FBB_GER<br>> FBB_SLO<br>> FBB_ENG<br>Nachhaltige Waldbewirtschaftung - v                                          | Uporabnikove podrobnosti     Uredi profil     Razno       Naslov e-ošte     Objave foruma<br>Razprave v forumu<br>Učni načrti     Uredi profil       Država<br>Slovenija     Poročila     Uporabniške seje<br>Grades overview                                               |
| der Theore<br>Teorija in praksa trajnostnega<br>gospodarjenja z goz<br>OGŠ: od teorije do prakse<br>SFM: From theory to practice<br>SFM: From theory to practice-gA<br>TGG v luči klimatskih sprememb<br>More | Privacy and policies       Dejavnost prijav         Data retention summary       Prvi dostop do spletišča         Wednesday, 30. November 2016, 15:05 PM (3 leta 359 dni)         Zadnji dostop do spletišča         Profili predmeta         Die forstbasierte Biookonomie |

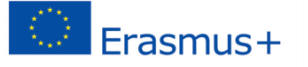

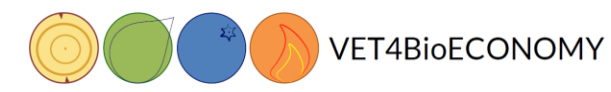

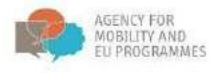

Če se želite vrniti na začetno stran e-izobraževanja, lahko uporabite povezavo "Domov" ali pod oznako "Moji predmeti" izberete e-izobraževanje "FBB\_SLO":

| Foto Ime in priimek                                                                                                    |                                                                                                    |                                                                                                    |                                                                       |                    |
|----------------------------------------------------------------------------------------------------|----------------------------------------------------------------------------------------------------|----------------------------------------------------------------------------------------------------|-----------------------------------------------------------------------|--------------------|
| Domov ▶ Pregledna plošča ▶ Profil                                                                                                    |                                                                                                    |                                                                                                    | Ponastavi stran na privzeto                                           | Prilogodi to stran |
| Domov<br>Domov<br>Do | Uporabnikove podrobnosti<br>Uredi profil<br>Naslov e-pošte<br>Država<br>Slovenija<br>Mesto/kraj<br>Ljubljana                                        | Razno<br>Objave foruma<br>Razprave v forumu<br>Učni načrti<br><b>Poročila</b><br>Uporabniške seje<br>Grades overview          |                                                                       |                    |
| der Theoria<br>Teorija in praksa trajnostnega<br>gospodarjenja z goz<br>) OGŠ: od teorije do prakse<br>) SFM: From theory to practice<br>) SFM: From theory to practice-gA<br>) TGG v luči klimatskih sprememb<br>• More                                                                                                    | Privacy and policies Data retention summary Podrobnosti predmeta Profili predmeta Die forstbasierte Bioökonomie Biosecadarste ze ocdenčiu gradenste | Dejavnost prijav<br>Prvi dostop do spletišča<br>Wednesday, 30. Novemb<br>Zadnji dostop do spletišč<br>Monday, 23. November 20 | er 2016, 15:05 PM (3 leta 369 d<br>i <b>a</b><br>020, 18:35 PM (zdaj) | dni)               |

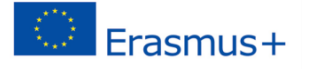

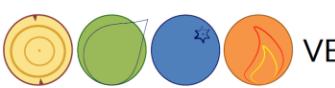

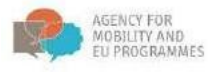

#### Učno gradivo

Učno gradivo e-izobraževanja najdemo v različnih oblikah: besedilo, video, interaktivna predstavitev knjiga , lekcija , in datoteka () .

Če želite gradivo odpreti, kliknite ikono ali naslov določene teme in uživajte v gradivu.

### 4.1. Strategija EU za biogospodarstvo in gozdarske sektorske strategije in politike, ki podpirajo doseganje posameznih ciljev biogospodarstva

AVTORJI: Ivana Żivojinović, Helga Pülzl, Lukas Wagner

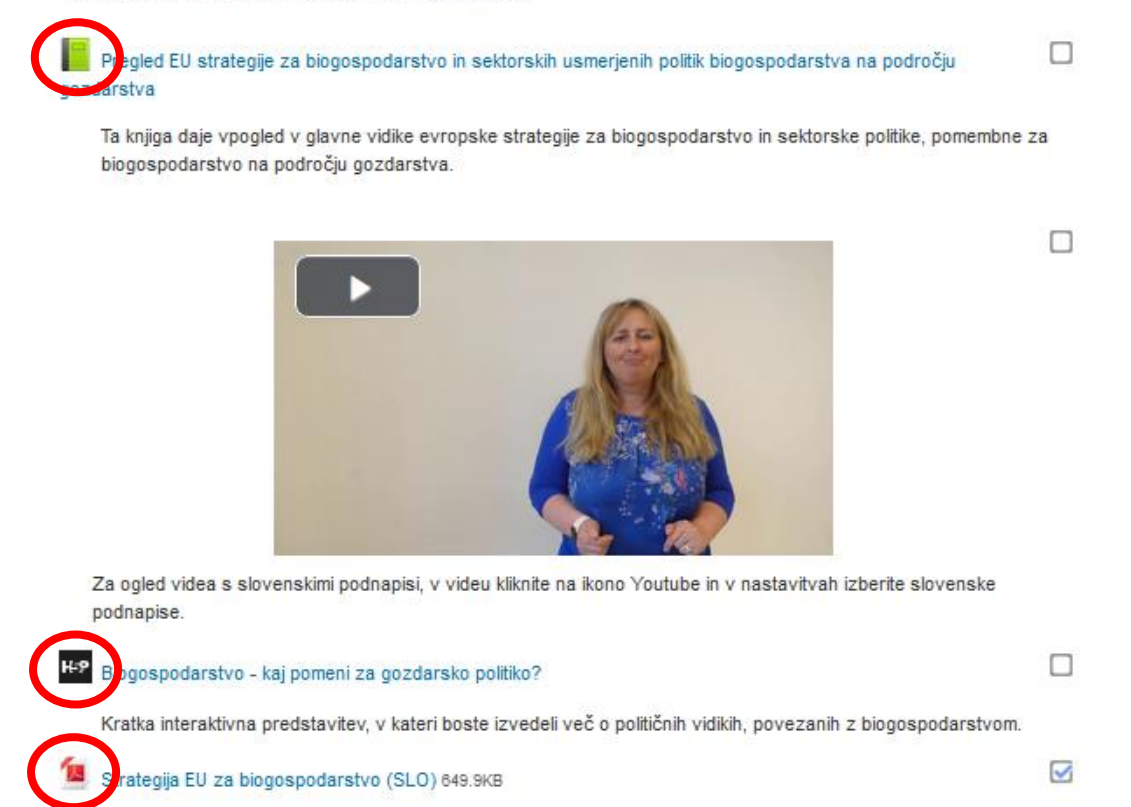

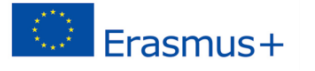

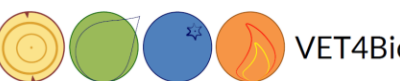

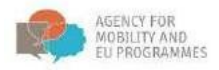

Ko odprete gradivo, kliknite puščico, da zamenjate stran. V interaktivni predstavitvi lahko izberete tudi celozaslonski prikaz vsebine.

Ne pozabite klikniti na vprašaj 😰 ali klicaj 🧕, da pridete do dodatnih obrazložitev.

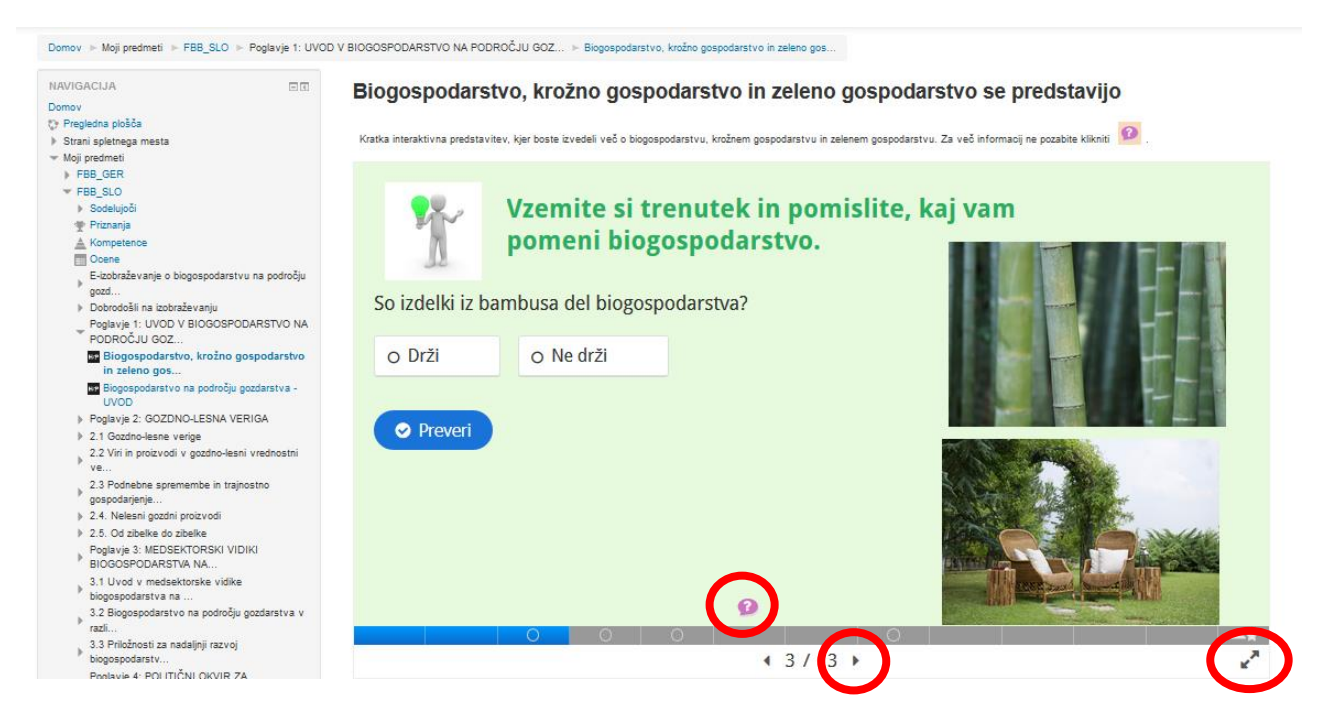

#### Nastavitve podnapisov na YouTube posnetkih

Videoposnetki, pripravljeni v okviru projekta, so večinoma v angleškem jeziku, s povezavo na kanal YouTube. S klikom na Nastavitve (rumena oznaka) lahko izbirate med štirimi različnimi podnapisi: angleški, nemški, slovenski in hrvaški.

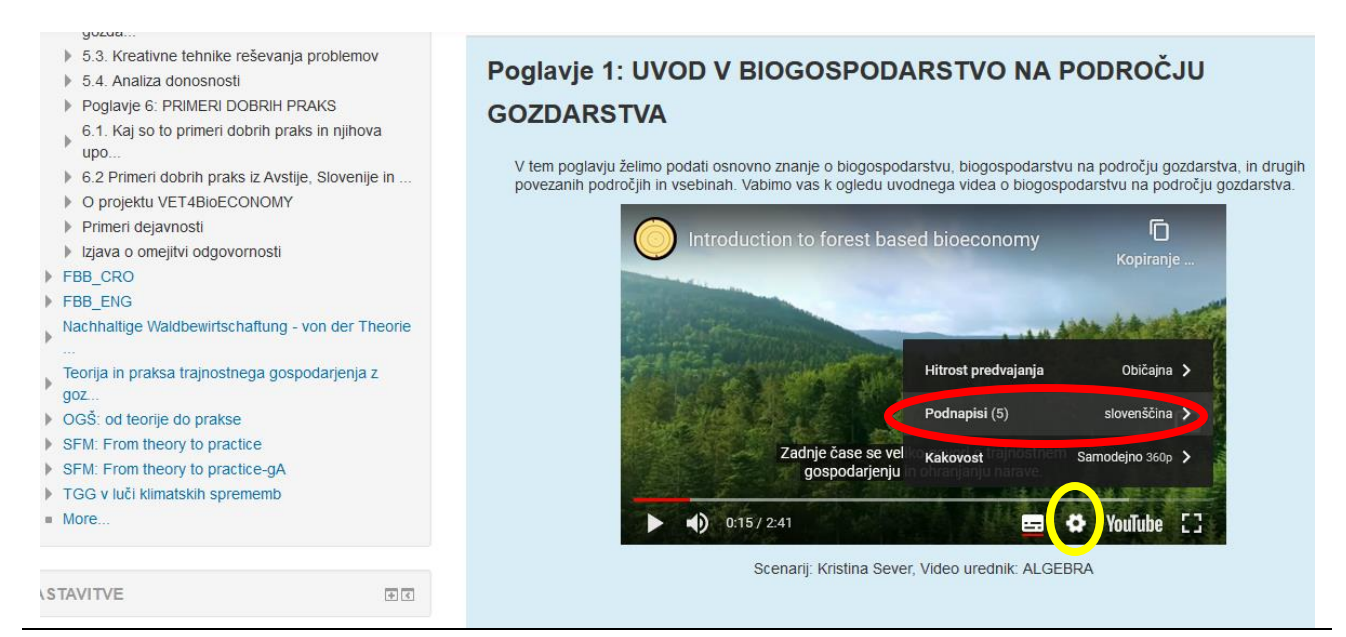

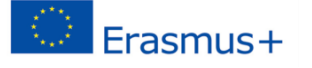

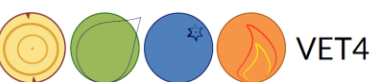

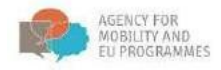

#### Naloge

Ko najdete želeno temo in preberete predgovor teme, poiščite nalogo. Če ni nobene naloge, lahko preberete vsebine in opravite preizkus znanja.

| AVTORJI: Kristina Sever, Darja Stare  Proizvodi iz gozda  Ta knjiga vam bo dala vpogled v raznoliko uporabo lesa in drugih gozdnih proizvodov, kot so leseni izdelek, kemikalije na osnovi lesa, les za hrano in zdravila, papir in energija.  Biomasa za energijo  Kege Energija iz gozda  Kege Kauster dobim iz drevesa?                                                                                                    | 2.2 Viri in proizvodi v gozdno-lesni vrednostni verigi                                                                                                    |        |
|----------------------------------------------------------------------------------------------------|----------------------------------------------------------------------------------------------------|--------|
| <ul> <li>Proizvodi iz gozda</li> <li>Ta knjiga vam bo dala vpogled v raznoliko uporabo lesa in drugih gozdnih proizvodov, kot so leseni izdelek, kemikalije na osnovi lesa, les za hrano in zdravila, papir in energija.</li> <li>Biomasa za energijo</li> <li>Energija iz gozda</li> <li>Kouebie dobim iz drevesa?</li> </ul>                                                                                                    | AVTORJI: Kristina Sever, Darja Stare                                                                                                    |        |
| Ta knjiga vam bo dala vpogled v raznoliko uporabo lesa in drugih gozdnih proizvodov, kot so leseni izdelek, kemikalije na osnovi lesa, les za hrano in zdravila, papir in energija.         Biomasa za energijo         H*P       Energija iz gozda         Valuebre dobim iz drevesa?                                                                                                    | Proizvodi iz gozda                                                                                                    |        |
| H-P     Biomasa za energijo     Image: Constraint of the second second s | Ta knjiga vam bo dala vpogled v raznoliko uporabo lesa in drugih gozdnih proizvodov, kot so leseni iz<br>kemikalije na osnovi lesa, les za hrano in zdravila, papir in energija. | delek, |
| H-P     Energija iz gozda       H-P     Kal Jabka dobim iz drevesa?                                                                                                    | H-P Biomasa za energijo                                                                                                    |        |
| HP Kailabka dabim iz drevesa?                                                                                                    | H-P Energija iz gozda                                                                                                    |        |
| , and the distribut:                                                                                                    | H3 Kaj labka dobim iz drevesa?                                                                                                    |        |
| Kje vidim les?                                                                                                    | Kje vidim les?                                                                                                    |        |
| Koristi in storitve iz gozda                                                                                                    | Koristi in storitve iz gozda                                                                                                    |        |
|                                                                                                    |                                                                                                    |        |

#### Forum

#### Kako vstopiti v forum?

Forum Porum najdete v tretjem poglavju izobraževanja, pri podpoglavju 3.3. Priložnosti za nadaljnji razvoj biogospodarstva v izbranih sektorjih.

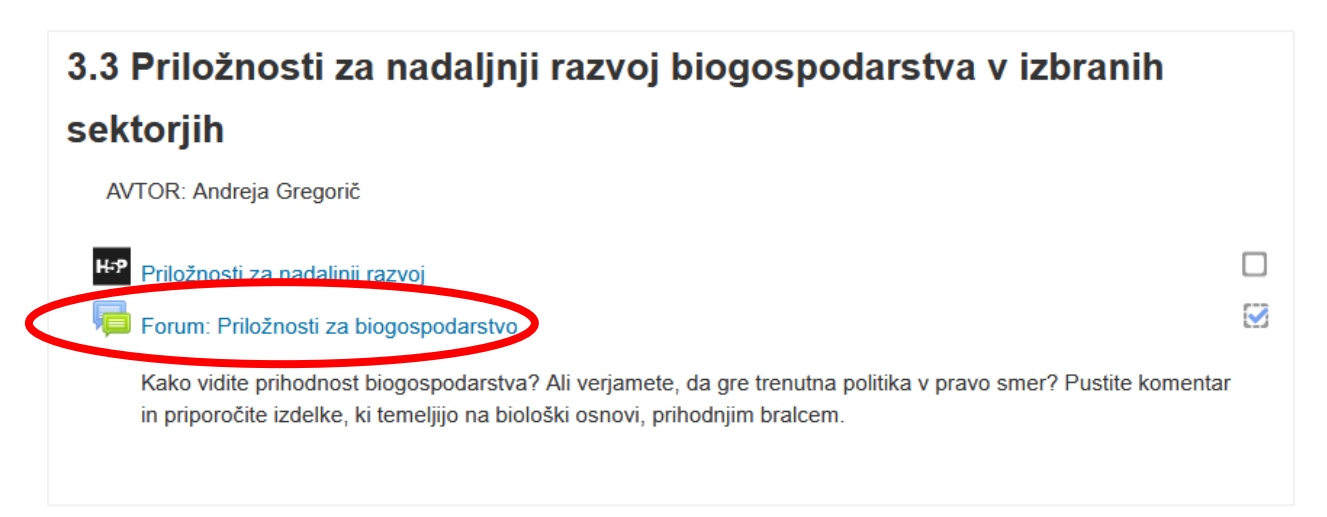

Kliknite na forum.

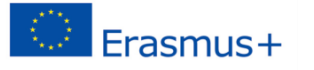

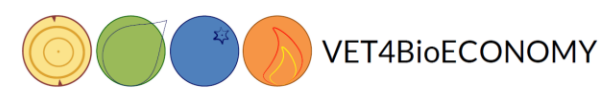

AGENCY FOR MOBILITY AND EU PROGRAMMES

Če ste prvi, ki ste vstopili v forum, kliknite **Dodaj novo temo razprave**. Ali pa, če želite dodati še kakšno drugo temo za razpravo v tem forumu, uporabite ta gumb.

| Forum: Priložnosti za biogospodarstvo                                             |                                                                                                    |
|-----------------------------------------------------------------------------------|----------------------------------------------------------------------------------------------------|
| Kako vidite prihodnost biogospodarstva? Ali verjamete, da gre trenutna politika v | pravo smer? Pustite komentar in priporočite izdelke, ki temeljijo na biološki osnovi, prihodnjim bralcem. |
| Dodaj novo temo razprave<br>(V towi fosumu če ni tem ze supraVo)                  |                                                                                                    |

Tu lahko napišete, kako vidite prihodnost biogospodarstva. Nova tema razprave zahteva tudi naslov, ki se bo izpisal na vstopnem prikazu foruma. Ko končate, kliknite **Objavi v forumu**.

| Forum: Priložnosti                          | za biogospodarstvo                                                                                                    |
|---------------------------------------------|----------------------------------------------------------------------------------------------------|
| Kako vidite prihodnost biogospodarstva      | 7 Ali verjamete, da gre trenutna politika v pravo smer? Pustite komentar in priporočite ladelke, ki temeljijo na biološki osnovi, prihodnjim braicem. |
|                                             | ▼ Zidži vse                                                                                                    |
| <ul> <li>Vaša nova tema razprave</li> </ul> |                                                                                                    |
| Zadeva *                                    |                                                                                                    |
| Sporočilo *                                 |                                                                                                    |
|                                             |                                                                                                    |
|                                             |                                                                                                    |
|                                             |                                                                                                    |
|                                             |                                                                                                    |
|                                             |                                                                                                    |
|                                             |                                                                                                    |
|                                             |                                                                                                    |
|                                             |                                                                                                    |
| Naročnina na razpravo 💿                     |                                                                                                    |
| Priloga 🕐                                   | Najvelja velikost za nove datoleka. 50012, najvelja žavko priporit. 4                                                                                 |
|                                             |                                                                                                    |
|                                             |                                                                                                    |
|                                             |                                                                                                    |
|                                             | Datoteke lahto dotate da jih povlečale in spustite sam.                                                                                               |
| Directo @                                   | ······                                                                                                    |
| Pripeto ()                                  |                                                                                                    |
| v Oznake                                    |                                                                                                    |
|                                             |                                                                                                    |
| Oznake                                      | Ni labire                                                                                                    |
|                                             |                                                                                                    |
| $\mathbf{C}$                                | Objevi v forumu Preto                                                                                                    |
|                                             |                                                                                                    |
|                                             | v tem ourazou so zamovana polja označena z * .                                                                                                    |

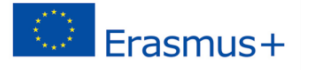

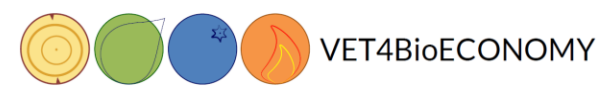

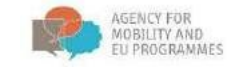

V primeru, da je nekdo že objavil temo razprave, in želite pustiti svoj komentar, kliknite na naslov obstoječe razprave.

| Vaša objava je bila uspešno dodana.                       |                                                  |                                                    |                                  |
|-----------------------------------------------------------|--------------------------------------------------|----------------------------------------------------|----------------------------------|
| lmate 30 min za urejanje objave, če želite karkoli spreme | eniti.                                           |                                                    |                                  |
|                                                           |                                                  |                                                    |                                  |
| orum: Priložnosti za biogo                                | spodarstvo                                       |                                                    |                                  |
| orum. Emoznosti za biogo                                  | spouarstvo                                       |                                                    |                                  |
| ko vidite prihodnost biogospodarstva? Ali verjamete, da   | gre trenutna politika v pravo smer? Pustite kome | ntar in priporočite izdelke, ki temeljijo na biolo | oški osnovi, prihodnjim bralcem. |
| , , .                                                     |                                                  |                                                    |                                  |
|                                                           |                                                  |                                                    |                                  |
|                                                           |                                                  |                                                    |                                  |
| Dodaj novo temo razprave                                  |                                                  |                                                    |                                  |
| Dodaj novo temo razprave                                  |                                                  |                                                    |                                  |
| Dodaj novo temo razprave                                  | Začeta od                                        | Odgovori                                           | Zadnja obj                       |
| azprava<br>ako vidim prihodnost biogospodarstva?          | Začeta od                                        | Odgovori<br>0                                      | Zadnja obj                       |

Nato kliknite **Odgovori**, da odgovorite/dodate svoje mnenje v obstoječi razpravi.

| Forum: Priložnosti za biog<br>Kako vidim prihodnost biogos                                                                         | ospodarstvo<br>podarstva? | • Naroči se                                                                                                    |
|----------------------------------------------------------------------------------------------------|---------------------------|----------------------------------------------------------------------------------------------------|
| Prikaži odgovore v ugnezdeni obliki 🗸 Premal                                                                                       | ini to razpravo v         | Premakni Pripni                                                                                                    |
| Kako vidim prihodnost biogospodarstva?<br>od - Tuesday, 24. November 2020, 10<br>Vsako mnenje šteje. Ni pravilnih ali napačnih odg | ):27 AM<br>ovorov.        | Permalink Uredi Izti iši Odgovori                                                                                    |
| Priložnosti za nadaljnji razvoj                                                                                                    | Skok na                   | ✓ Pregled EU strategije za biogospodarstvo in sektorskih usmerjenih politik biogospodarstva na področju gozdarstva ► |

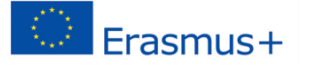

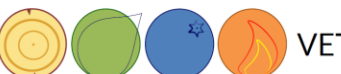

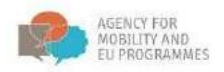

#### Ponavljanje – reševanje kvizov

1. Če želite preveriti svoje znanje, rešite preizkus/kviz. Kliknite na ikono preizkus znanja v izobraževalnem gradivu.

| 7. Ponovimo s kvizom                                                                                                    |        |
|----------------------------------------------------------------------------------------------------|--------|
| H-P Zakai biogospodarstvo                                                                                                    |        |
| Kviz biogospodarst o                                                                                                    |        |
| Preveri svoje znanje o biogospodarstvu                                                                                          |        |
| Zaključni test                                                                                                    |        |
| Ko končaš z branjem vsebine in rešiš vse naloge, ki jih izobraževalni program vsebuje, je č<br>preverjanje znanja. Kar pogumno! | ćas za |

2. Po kliku na ikono kviz, se odpre novo okno z možnostjo **Takojšnji predogled kviza**. Kliknite gumb, da pričnete z reševanjem kviza.

| izom 🕨 Kviz biogospodarstvo            |                          |            |                  |
|----------------------------------------|--------------------------|------------|------------------|
| Kviz biogospodarstvo                   |                          |            |                  |
| Preveri svoje znanje o biogospodarstvu |                          |            |                  |
|                                        | Metoda ocenievania: Najv | išja ocena |                  |
|                                        | Takojšnji predogled      | kviza      |                  |
| ◄ Zakaj biogospodarstvo                | Skok na                  | ~          | Zaključni test 🕨 |

- 3. Če je kviz časovno omejen, se bo pojavilo opozorilno okno z obvestilom, koliko časa je na voljo za reševanje.
- 4. Kliknite ikono start za začetek kviza.
- 5. Odpre se kviz (test). Odgovorite na vprašanja, da izpolnite kviz. Z orodno vrstico »**Navigacija po kvizu**« lahko spremljate svoj napredek in preostali čas, v kolikor je kviz časovno omejen.

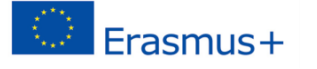

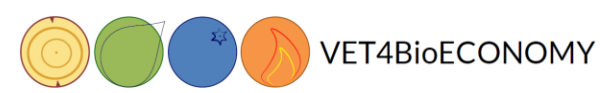

AGENCY FOR MOBILITY AND EU PROGRAMMES

#### Biogospodarstvo na področju gozdarstva

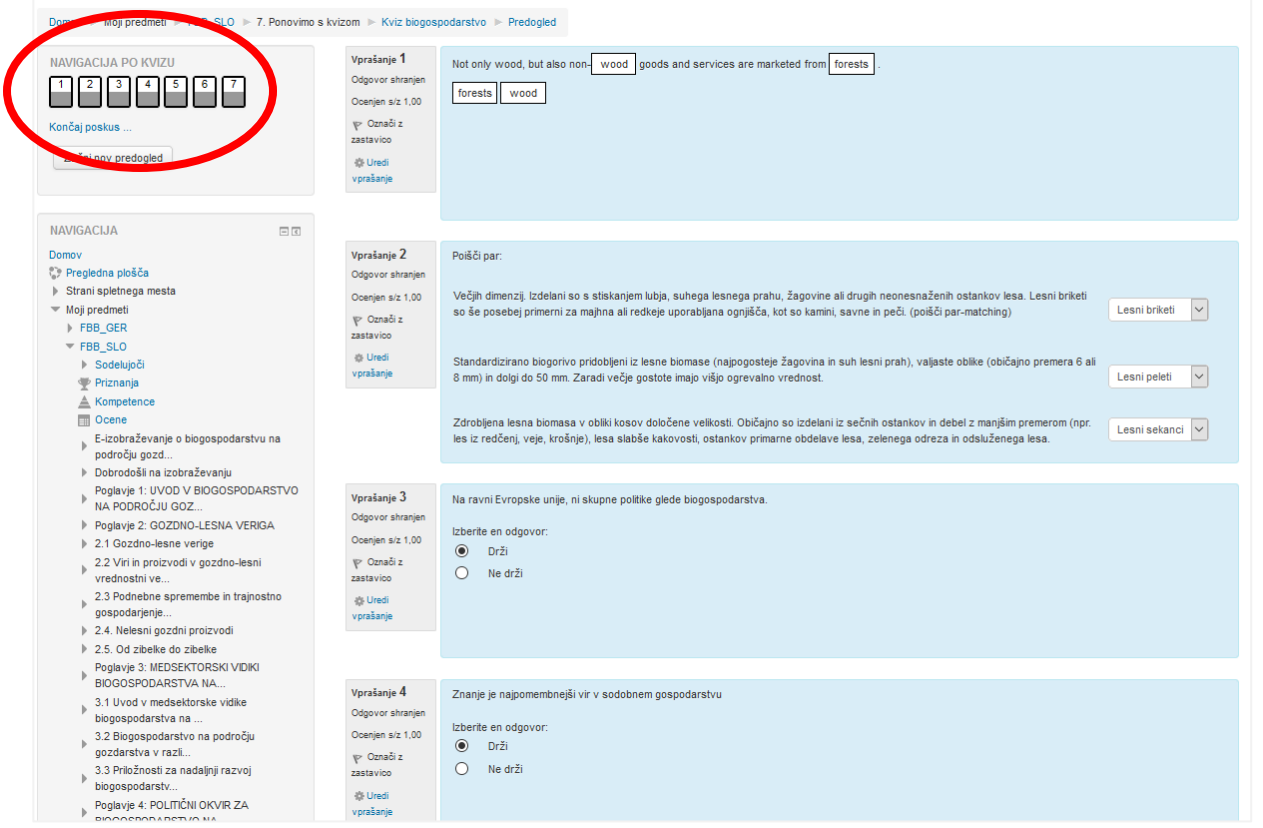

6. Kliknite gumb **naslednja stran**, da nadaljujete z reševanjem kviza na naslednji strani. Za vrnitev na prejšnje vprašanje oz. prejšnjo stran, kliknite gumb **prejšnja stran**.

| Biogospodarstvo na področju gozdarstva<br>Domov i> Moj predmeti i> FBB_SLO i> 7. Ponovimo s kvizom i> Kviz biogospodarstvo i> Predogled |                                                                                                    |                                               |                                     |  |
|----------------------------------------------------------------------------------------------------|----------------------------------------------------------------------------------------------------|-----------------------------------------------|-------------------------------------|--|
| NAVIGACLJA PO KVIZU          1       2       3       4       5       6       7         Končaj poskus       Začni nov predogled          | Vprašanje 2<br>Ni še odgovojeno<br>Ocenjen siz 1.00<br>V Označi z<br>zastavico<br>O Urski<br>v prašanje | , in trajnostnega razvoja.<br>nje ocenjevanje |                                     |  |
| NAVIGACIJA II 10<br>Domov<br>\$7 Proglena plošća<br>• Strani spletnega mesta<br>* Moj predmeti<br>• F6B_GER<br>* F6B_GER<br>* F6B_SLO   | Prejšnja stran<br>< Zakaj biogospodarstvo                                                               | Skok na V                                     | Naslednja stran<br>Zaključni test ► |  |

7. Ko končate z reševanjem kviza, kliknite gumb »Končaj poskus«.

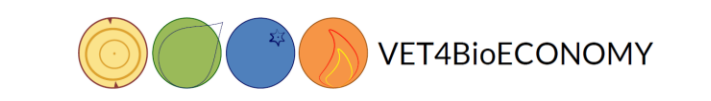

Erasmus+

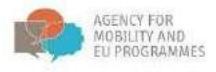

| Biogospodarstvo na področju gozdarstva<br>Domov 🕨 Moji predmeti 🕨 FBB_SLO 🕨 7. Ponovimo s kvizom 🕨 Kviz biogospodarstvo 🕨 Predogled                                                                                                    |                                           |           |                                   |  |  |
|----------------------------------------------------------------------------------------------------|-------------------------------------------|-----------|-----------------------------------|--|--|
| NAVIGACLJA PO KVIZU       Vprašanje 7       Katere od naslednjih značilnosti opredeljujejo inovacije?         1       2       3       4       5       6       7         Ni še odgovojnen<br>Ocenjen siz 1,00       Ocenjen siz 1,00       Izberte enega ali več odgovorov:       Izberte enega ali več odgovorov:         Začni nov predogled       V Uredi<br>vprašanje       b. Inovacija je uporaba novega ali bistveno izboljšanega izdelka ali procesa |                                           |           |                                   |  |  |
| NAVIGACIJA<br>Domov<br>Pregledna plošča<br>> Strani spletnega mesta<br>* Moj predmeti<br>> FBB_GER<br>* FBB_SLO                                                                                                    | Prejšnja stran<br>< Zakaj biogospodarstvo | Skok na v | Končaj poskus<br>Zakijučni test ► |  |  |

8. Ko končate reševanje testa, se prikaže povzetek testa. Kliknite »**Oddaj vse in zaključi**«, da ocenite svoj poskus. Prav tako se lahko vrnete k reševanju testa s klikom na gumb »Nazaj na reševanje«.

| Kviz biogospodarstvo    |                                             |
|-------------------------|---------------------------------------------|
| Povzetek poskusa        |                                             |
| Vprašanje               | Status                                      |
| 1                       | Odgovor shranjen                            |
| 2                       | Odgovor shranjen                            |
| 3                       | Odgovor shranjen                            |
| 4                       | Odgovor shranjen                            |
| 5                       | Odgovor shranjen                            |
| 6                       | Odgovor shranjen                            |
| 7                       | Odgovor shranjen                            |
|                         | Nazaj na reševanje<br>Oddaj vse in zaključi |
| ◄ Zakaj biogospodarstvo | Skok na V Zaključni test >                  |

9. Po kliku na gumb »Oddaj vse in zaključi«, še potrdite svojo izbiro.

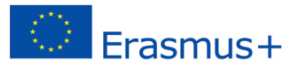

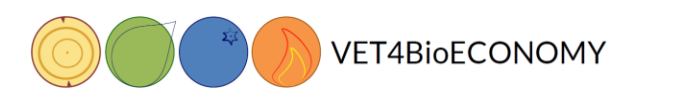

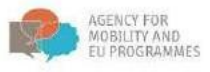

|        | Odgo                                                                                                    | vor shranjen                             |
|--------|----------------------------------------------------------------------------------------------------|------------------------------------------|
|        | Odgo                                                                                                    | vor shranjen                             |
|        | Potrditev                                                                                                    | shranjen                                 |
|        | Zaprli boste za poskus. Ko boste zaprli<br>poskus, ne boste več mogli spremeniti<br>vaših odgovorov.<br>Oddaj vse in zaključi Prekliči | azaj na reševanje<br>daj vse in zaključi |
| arstvo | Skok na                                                                                                    |                                          |
|        |                                                                                                    |                                          |

10. Preberite pregled svojega testa. Vaša ocena in drugi statistični podatki so označeni na spodnji sliki. Če ste odgovarjali na vprašanja, ki jih je treba oceniti s strani mentorja, boste prejeli oceno s časovno zakasnitvijo.

| Biogospodarstvo na po                                                                                                    | dročju go                                                                                  | zdarstva                                                                                                    |                                                                                                    |
|----------------------------------------------------------------------------------------------------|--------------------------------------------------------------------------------------------|----------------------------------------------------------------------------------------------------|----------------------------------------------------------------------------------------------------|
| Domov ► Moji predmeti ► FBB_SL0 ► 7. Ponovimo s                                                                                                    | s kvizom 🕨 Kviz bioge                                                                      | Predogled                                                                                                    |                                                                                                    |
| NAVIGACIJA PO KVIZU<br>1 2 3 4 5 6 7<br>V 2 2 2 1<br>Prikaži eno stran na enkrat<br>Končaj pregled<br>Začni nov predogled                                                                                                    | Začeti<br>S<br>Dokončani<br>Porabljer<br>T<br>C<br>Vprašanje 1                             | b dne Tuesday, 24. November<br>tanje Zaključeno<br>b dne Tuesday, 24. November<br>ti čas 13 min 40 s<br>točke 6, 107,00<br>kcena 8,71 od možne ocene 11<br>Which country is the stronger | 2020, 11:05 AM<br>2020, 11:19 AM<br>0.00 (87%)<br>st in which bioeconomy sector?                                                        |
| NAVIGACIJA<br>Domov<br>© Prejedna plošća<br>> Strani spletnega mesta<br>~ Moj predmeti                                                                                                    | Delno pravilno<br>Ocena 0,80 od<br>1,00<br>양 Označi z<br>zastavico<br>ŵ Uredi<br>vprašanje | Knowledge and innovations<br>Mining<br>Construction<br>Biorafinery                                                                                                    | South Africa V X<br>South Africa V V<br>Germany V V<br>Netherland V X                                                                   |
| <ul> <li>▶ FBB_GER</li> <li>▼ FBB_SLO</li> <li>▶ Sodelujoči</li> <li>♥ Priznanja</li> <li>▲ Kompetence</li> <li>☑ Ocene</li> <li>E-izobraževanje o biogospodarstvu na</li> <li>▶ področju gozd</li> <li>▶ Dobrodošli na izobraževanju</li> </ul> |                                                                                            | Agriculture<br>Your answer is partially corre<br>Pravilno ste izbrali 3.<br>Pravilen odgovor je: Knowled<br>Germany                                                                      | Germany v ✓<br>ect.<br>ge and innovations → Netherland, Mining → South Africa, Construction → Germany, Biorafinery → USA, Agriculture → |

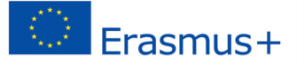

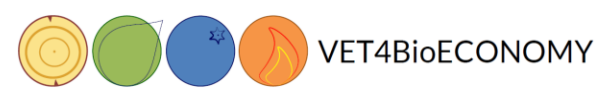

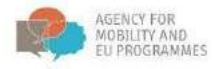

11. Kliknite »Končaj pregled« na koncu testa, v spodnjem desnem kotu strani, da prejmete povzetek vašega poskusa.

| Vprašanje 7                                                                                | Katere od naslednjih značilnosti opredelj                                                                                                    | iujejo inovacije?                                        |                                            |                        |                                    |
|--------------------------------------------------------------------------------------------|----------------------------------------------------------------------------------------------------|----------------------------------------------------------|--------------------------------------------|------------------------|------------------------------------|
| Delno pravilno<br>Ocena 0,50 od<br>1,00<br>♥ Označi z<br>zastavico<br>₩ Uredi<br>vprašanje | Izberite enega ali več odgovorov:<br>a. Inovacija je uporaba novega al<br>b. Inovacija je ustvarjanje nečesa<br>c. Inovacija je še en izraz za izun | i bistveno izboljšanega izdelka ali pro<br>1 novega<br>n | ocesa 🗸                                    |                        |                                    |
|                                                                                            | The correct answers are: inovacija je up                                                                                                    | poraba novega ali bistveno izboljšane                    | ega izdelka ali procesa, Inovacija je ustv | rarjanje nečesa novega |                                    |
| ✓ Zakaj biogospo                                                                           | idarstvo                                                                                                    | Skok na                                                  | Y                                          | Ç                      | Končaj pregled<br>Zaključni test 🕨 |

12. Ko kliknete »Končaj pregled«, vas preusmeri na povzetek vaših poskusov. S klikom na gumb "**Takojšnji predogled kviza**" lahko znova poskusite rešiti kviz.

| Kviz bio                        | ogospodarstvo                                       |                                    |              |               |                  |  |  |  |
|---------------------------------|-----------------------------------------------------|------------------------------------|--------------|---------------|------------------|--|--|--|
| Preveri svoje zn                | Preveri svoje znanje o biogospodarstvu              |                                    |              |               |                  |  |  |  |
|                                 |                                                     | Metoda ocenjevanja: Najvišja ocena |              |               |                  |  |  |  |
| Povzetek                        | k vaših predhodnih posku                            | ISOV                               |              |               |                  |  |  |  |
| Poskus                          | Stanje                                              |                                    | Točke / 7,00 | Ocena / 10,00 | Pregled          |  |  |  |
| Predogled                       | Zaključeno<br>Oddano Tuesday, 24. November 2020, 11 | :19 AM                             | 6,10         | 8,71          | Pregled          |  |  |  |
| Najvišja ocena: 8,71 / 10,00.   |                                                     |                                    |              |               |                  |  |  |  |
|                                 |                                                     | Takojšnji predogled kviza          | >            |               |                  |  |  |  |
| <ul> <li>Zakaj biogo</li> </ul> | ospodarstvo                                         | Skok na                            | ~            |               | Zaključni test 🕨 |  |  |  |

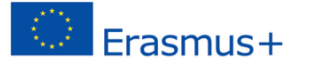

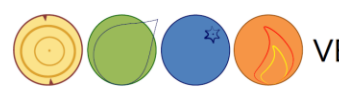

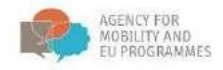

#### Izhod iz e-izobraževanja

Ko končate z izobraževanjem za ta dan, se odjavite iz sistema. Kliknite svoje ime v zgornjem desnem kotu zaslona, kjer se prikaže spustni seznam, in izberite **Odjavi**.

Naslednjič se ponovno prijavite in nadaljujte tam, kjer ste nazadnje končali.

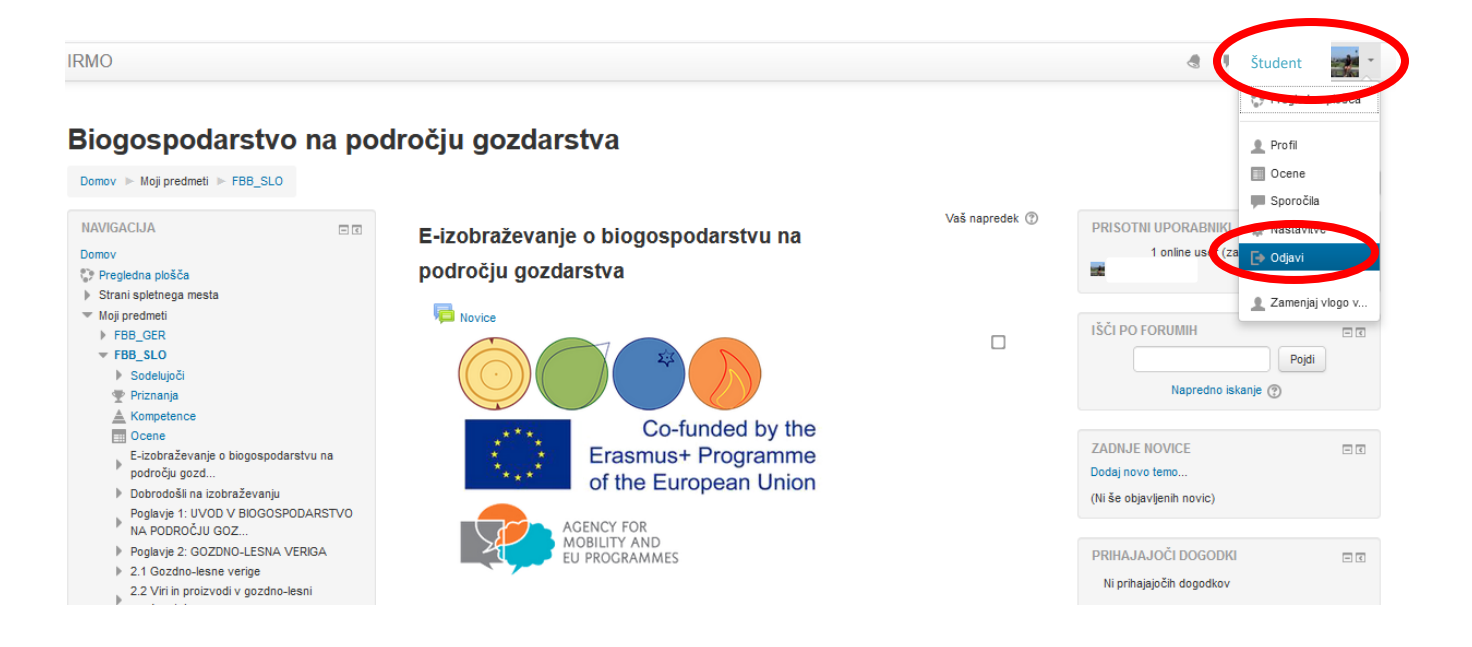